## Defense Attorney Adobe Document Processing

Upon requesting a Defense document from the Bailiff, you will receive an email message from Echo Sign <u>echosign@echosign.com</u>. It appears like this:

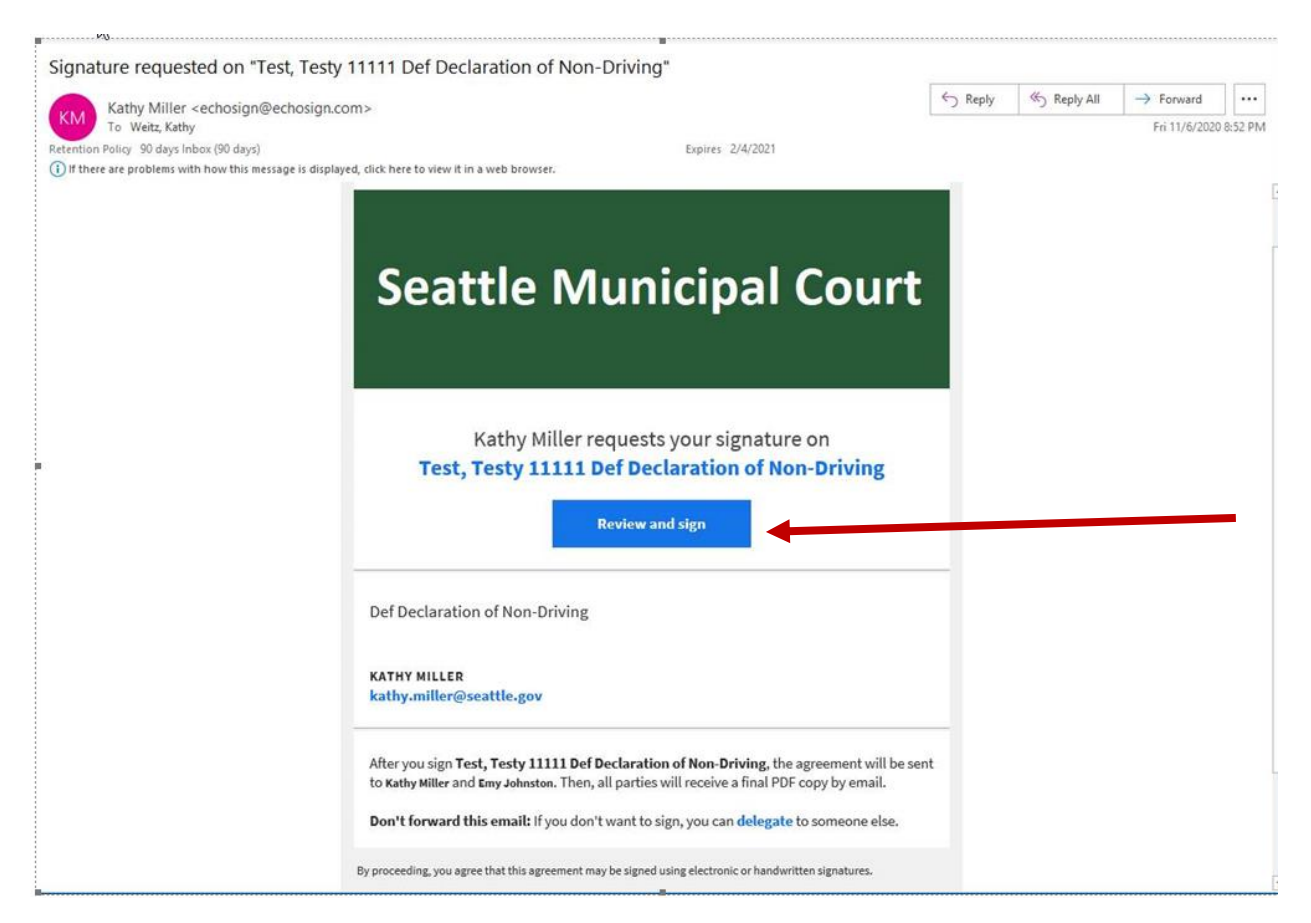

When you open the email, select "Review and Sign."

Mandatory fields will appear on the document with a red asterisk. \* Each attorney and the Judge will have some mandatory fields. You will not be allowed to sign the document until you have completed your mandatory fields. Other fields are available for anyone to select or fill in.

Nobody can make a change to someone else's entry. It is possible to add to the document.

## Select the yellow arrow to move to the next field or scroll down.

| VS<br>Test, Testy                                                                                                    |       | The city of Seattle, P                                                                                                    | LAINTIFF                           |                                    | Decla                                     | aration                | n of Non- Dri                     | ving and                      |
|----------------------------------------------------------------------------------------------------|-------|----------------------------------------------------------------------------------------------------|------------------------------------|------------------------------------|-------------------------------------------|------------------------|-----------------------------------|-------------------------------|
| Test, Testy       Case # 12121         COURT'S ORDER:                                                                                                    |       | VS                                                                                                    |                                    |                                    | O                                         | rder or                | n Criminal M                      | lotion                        |
| DEFENDANT COURT'S ORDER: NO PRIOR OFFENSES In the Court, having found the defendant to have no prior offenses as that term is used in RCW 46.61.5055, pursuant to CRU 3.2 now ORDERS that: OF the Court finds that a "24/7 monitoring program" as defined in RCW 36.28A.330 is not currently available in Seattle, Washington. Therefore, in lieu of 24/7 monitoring, the Court now ORDERS that: The defendant shall not drive any vehicle until a further order of the Court is issued. The defendant shall not drive any vehicle without an ignition interlock device. The defendant shall be placed on SCRAM. The defendant shall be placed on SCRAM. The defendant shall be placed on BA/RT The defendant shall placed on BA/RT The defendant shall propert to SMC Day Reporting with Urinalysis and Breath Tests. Other: Signed on #dick here to sign * Attorney for Defendant WSBA Assistant City Attorney WSBA DEFENDANT'S DECLARATION! Inderstand that the court ordered me to not drive or have an ignition interlock device installed on all motor vehicles of drive, and I agree to that restriction. I understand that I am prohibited from driving any motor vehicle or driving without an ignition interlock device while the restriction ordered by the court is in effect. Will not drive any motor vehicle or I will not drive without an ignition interlock device while the restriction ordered by the court is in effect. Warningel Falure to comply with an order for ignition interlock device in this case number could result in being found in contempt of court and/or being charged with a gross misdemeanor and punished accordingly. RCW 10.21.055. Ideclare under the penalty of perjury of the laws of the State of Washington that the foregoing is true and correct. Signed in Seattle, Washington on |       | Test, Testy                                                                                                    |                                    |                                    | Case #                                    | 12121                  |                                   |                               |
| COURT'S DOENCE:         NO PRIOR OFFENSES <ul> <li>The Court, having found the defendant to have no prior offenses as that term is used in RCW 46.61.5055, pursuant to CrRU 3.2 now ORDERS that:</li> <li>ONE COURT finds that a "24/7 monitoring program" as defined in RCW 36.28A.330 is not currently available in Seattle, Washington. Therefore, in lieu of 24/7 monitoring, the Court now ORDERS that:</li> <li>The defendant shall not drive any vehicle until a further order of the Court is issued.</li> <li>The defendant shall not drive any vehicle without an ignition interlock device.</li> <li>The defendant shall be placed on SCRAM.</li> <li>The defendant shall be placed on SCRAM.</li> <li>The defendant shall be placed on BA/RT</li> <li>The defendant shall perport to SMC Day Reporting with Urinalysis and Breath Tests.</li> <li>Other:</li> </ul> Signed on                                                                                                    |       |                                                                                                    | , U                                | EFENDANT                           |                                           |                        |                                   |                               |
| Approved as to form:           *Citck here to sign         *           *Citck here to sign         *           *Citck here to sign         *           *Citck here to sign         *           *Citck here to sign         *           *Citck have to refer to the court ordered me to not drive or have an ignition interlock device installed on all motor vehicles or their grintion interlock device while the restriction ordered by the court is installed on all motor vehicles or the interlock device installed on all motor vehicles or the restriction.                                                                                                    |       | COURT'S ORDER:<br>NO PRIOR OFFEN                                                                                                    | SES                                |                                    |                                           |                        |                                   |                               |
| ONE OR MORE PRIOR OFFENSES <ul> <li>The Court finds that a "24/7 monitoring program" as defined in RCW 36.28A.330 is not currently available in Seattle, Washington. Therefore, in lieu of 24/7 monitoring, the Court now ORDERS that:</li> <li>The defendant shall not drive any vehicle without an ignition interlock device.</li> <li>The defendant shall be placed on SCRAM.</li> <li>The defendant shall be placed on SCRAM.</li> <li>The defendant shall be placed on SARAT</li> <li>The defendant shall be placed on BA/RT</li> <li>The defendant shall port to SMC Day Reporting with Urinalysis and Breath Tests.</li> <li>Other:</li> </ul> <li>Signed on</li>                                                                                                    |       | The Court, hav<br>46.61.5055, pursu                                                                                                    | ing found the o<br>ant to CrRLI 3. | defendant to ha<br>2 now ORDERS    | ve no prior offense<br>that:              | es as tha              | t term is used ir                 | n RCW                         |
| The Court finds that a "24/7 monitoring program" as defined in RCW 36.28A.330 is not currently available in Seattle, Washington. Therefore, in lieu of 24/7 monitoring, the Court now ORDERS that: The defendant shall not drive any vehicle until a further order of the Court is issued. The defendant shall not drive any vehicle without an ignition interlock device. The defendant shall be placed on SCRAM. The defendant shall be placed on EHM with BAC. The defendant shall be placed on BA/RT The defendant shall be placed on BA/RT The defendant shall pept to SMC Day Reporting with Urinalysis and Breath Tests. Other: Signed on Judge Approved as to form: Vick there to sign Vick there to sign Vick t                                                                                                    |       | ONE OR MORE PR                                                                                                    | IOR OFFENSES                       |                                    |                                           |                        |                                   |                               |
| The defendant shall not drive any vehicle until a further order of the Court is issued.   The defendant shall not drive any vehicle without an ignition interlock device.   The defendant shall be placed on SCRAM.   The defendant shall be placed on SCRAM.   The defendant shall be placed on BA/RT   The defendant shall be placed on BA/RT   Other:   Signed on   Signed on   Approved as to form:   *Click here to sign   Attorney for Defendant   WSBA   DEFENDANT'S DECLARATION:   I understand that the court ordered me to not drive or have an ignition interlock device installed on all motor vehicles 1 drive, and 1 agree to that restriction. 1 understand that 1 am prohibited from driving any motor vehicle or driving without an ignition interlock device as ordered above.   I will not drive any motor vehicle or 1 will not drive without an ignition interlock device while the restriction ordered by the court is in effect.   WARNING! Failure to comply with an order for ignition interlock device in this case number could result in being found in contempt of court and/or being charged with a gross misdemeanor and punished accordingly. RCW 10.21.055.   I declare under the penalty of perjury of the laws of the State of Washington that the foregoing is true and correct. Signed in Seattle, Washington on                                                                                                    |       | The Court find<br>available in Seattl                                                                                                    | ls that a "24/7<br>e, Washington.  | monitoring pro                     | gram" as defined ir<br>ieu of 24/7 monito | n RCW 30<br>pring, the | 6.28A.330 is not<br>Court now ORI | t currently<br>DERS that:     |
| The defendant shall not drive any vehicle without an ignition interlock device. The defendant shall be placed on SCRAM. The defendant shall be placed on BHM with BAC. The defendant shall be placed on BA/RT The defendant shall be placed on BA/RT The defendant shall perform to SMC Day Reporting with Urinalysis and Breath Tests. Other: Signed on                                                                                                    |       | The defendant shall no                                                                                                    | t drive any veh                    | icle until a furth                 | er order of the Co                        | urt is issu            | ued.                              |                               |
| The defendant shall be placed on SCRAM. The defendant shall be placed on EHM with BAC. The defendant shall be placed on BA/RT The defendant shall be placed on BA/RT The defendant shall report to SMC Day Reporting with Urinalysis and Breath Tests. Other: Signed on                                                                                                    |       | The defendant shall no                                                                                                    | t drive any veh                    | icle without an                    | ignition interlock d                      | levice.                |                                   |                               |
| The defendant shall be placed on EHM with BAC. The defendant shall be placed on BA/RT The defendant shall report to SMC Day Reporting with Urinalysis and Breath Tests. Other: Signed on                                                                                                    |       | The defendant shall be                                                                                                    | placed on SCR                      | AM.                                |                                           |                        |                                   |                               |
| <ul> <li>The defendant shall be placed on BA/RT</li> <li>The defendant shall report to SMC Day Reporting with Urinalysis and Breath Tests.</li> <li>Other:</li> <li>Signed on</li></ul>                                                                                                    |       | The defendant shall be                                                                                                    | placed on EHN                      | 1 with BAC.                        |                                           |                        |                                   |                               |
| I the defendant shall report to SMC Day Reporting with Urinalysis and Breath Tests.          Other:                                                                                                    |       | The defendant shall be                                                                                                    | placed on BA/                      | 'RT                                |                                           |                        |                                   |                               |
| □ Other:                                                                                                    |       | The defendant shall represent the second second | oort to SMC Da                     | y Reporting wit                    | h Urinalysis and Br                       | eath Tes               | ts.                               |                               |
| Signed on                                                                                                    |       | Other:                                                                                                    |                                    |                                    |                                           |                        |                                   | _                             |
| Approved as to form:                                                                                                    |       | Signed on                                                                                                    |                                    |                                    | ludgo                                     |                        |                                   |                               |
| *       Click here to sign       *         Attorney for Defendant       WSBA       Assistant City Attorney       WSBA         DEFENDANT'S DECLARATION:                                                                                                    |       | Approved as to form:                                                                                                    |                                    |                                    | Judge                                     |                        |                                   |                               |
| Attorney for Defendant       WSBA       Assistant City Attorney       WSBA         DEFENDANT'S DECLARATION:       I understand that the court ordered me to not drive or have an ignition interlock device installed on all motor vehicles I drive, and I agree to that restriction. I understand that I am prohibited from driving any motor vehicle or driving without an ignition interlock device as ordered above.         I will not drive any motor vehicle or I will not drive without an ignition interlock device while the restriction ordered by the court is in effect.         WARNING! Failure to comply with an order for ignition interlock device in this case number could result in being found in contempt of court and/or being charged with a gross misdemeanor and punished accordingly. RCW 10.21.055.         I declare under the penalty of perjury of the laws of the State of Washington that the foregoing is true and correct. Signed in Seattle, Washington on                                                                                                    |       | *Click here to sign                                                                                                    | *                                  |                                    |                                           |                        |                                   |                               |
| DEFENDANT'S DECLARATION:         I understand that the court ordered me to not drive or have an ignition interlock device installed on all motor vehicles I drive, and I agree to that restriction. I understand that I am prohibited from driving any motor vehicle or driving without an ignition interlock device as ordered above.         I will not drive any motor vehicle or I will not drive without an ignition interlock device while the restriction ordered by the court is in effect.         WARNING! Failure to comply with an order for ignition interlock device in this case number could result in being found in contempt of court and/or being charged with a gross misdemeanor and punished accordingly. RCW 10.21.055.         I declare under the penalty of perjury of the laws of the State of Washington that the foregoing is true and correct. Signed in Seattle, Washington on (date).                                                                                                    |       | Attorney for Defendant                                                                                                    | WSBA                               | _                                  | Assistant City Atto                       | orney                  | WSBA                              |                               |
| I understand that the court ordered me to not drive or have an ignition interlock device installed on all motor vehicles I drive, and I agree to that restriction. I understand that I am prohibited from driving any motor vehicle or driving without an ignition interlock device as ordered above. I will not drive any motor vehicle or I will not drive without an ignition interlock device while the restriction ordered by the court is in effect. WARNING! Failure to comply with an order for ignition interlock device in this case number could result in being found in contempt of court and/or being charged with a gross misdemeanor and punished accordingly. RCW 10.21.055. I declare under the penalty of perjury of the laws of the State of Washington that the foregoing is true and correct. Signed in Seattle, Washington on (date).                                                                                                    |       | DEFENDANT'S DECLAR                                                                                                    | TION:                              |                                    |                                           |                        |                                   |                               |
| <ul> <li>vehicles I drive, and I agree to that restriction. I understand that I am prohibited from driving any motor vehicle or driving without an ignition interlock device as ordered above.</li> <li>I will not drive any motor vehicle or I will not drive without an ignition interlock device while the restriction ordered by the court is in effect.</li> <li>WARNING! Failure to comply with an order for ignition interlock device in this case number could result in being found in contempt of court and/or being charged with a gross misdemeanor and punished accordingly. RCW 10.21.055.</li> <li>I declare under the penalty of perjury of the laws of the State of Washington that the foregoing is true and correct. Signed in Seattle, Washington on (date).</li> </ul>                                                                                                    | I     | I understand that the court (                                                                                                    | ordered me to                      | not drive or ha                    | ve an ignition inte                       | rlock de               | vice installed o                  | n all motor                   |
| I will not drive any motor vehicle or I will not drive without an ignition interlock device while the restriction ordered by the court is in effect.         WARNING! Failure to comply with an order for ignition interlock device in this case number could result in being found in contempt of court and/or being charged with a gross misdemeanor and punished accordingly. RCW 10.21.055.         I declare under the penalty of perjury of the laws of the State of Washington that the foregoing is true and correct. Signed in Seattle, Washington on (date).                                                                                                    | 1     | vehicles I drive, and I agree t                                                                                                    | to that restricti                  | ion. I understar                   | id that I am prohib                       | oited fro              | m driving any n                   | notor vehicle or              |
| ordered by the court is in effect.          WARNING! Failure to comply with an order for ignition interlock device in this case number could result in being found in contempt of court and/or being charged with a gross misdemeanor and punished accordingly. RCW 10.21.055.         I declare under the penalty of perjury of the laws of the State of Washington that the foregoing is true and correct. Signed in Seattle, Washington on (date).                                                                                                    | '<br> | I will not drive any motor ve                                                                                                    | hicle or I will n                  | ot drive withou                    | it an ignition interl                     | lock devi              | ice while the re                  | striction                     |
| WARNING! Failure to comply with an order for ignition interlock device in this case number could result in being found in contempt of court and/or being charged with a gross misdemeanor and punished accordingly. RCW 10.21.055.           I declare under the penalty of perjury of the laws of the State of Washington that the foregoing is true and correct. Signed in Seattle, Washington on (date).                                                                                                    |       | ordered by the court is in ef                                                                                                    | ect.                               |                                    |                                           |                        |                                   |                               |
| I declare under the penalty of perjury of the laws of the State of Washington that the foregoing is true and correct. Signed in Seattle, Washington on (date).                                                                                                    |       | WARNING! Failure to com<br>found in contempt of cou                                                                                                    | ply with an ord<br>t and/or being  | der for ignition<br>charged with a | interlock device in<br>gross misdemean    | this case<br>or and p  | e number could<br>unished accord  | result in being<br>ingly. RCW |
| correct. Signed in Seattle, Washington on (date).                                                                                                    | L     | I declare under the penalty of                                                                                                    | of perjury of th                   | e laws of the S                    | tate of Washingto                         | n that th              | e foregoing is t                  | rue and                       |
|                                                                                                    |       | correct. Signed in Seattle, W                                                                                                    | ashington on                       |                                    | (                                         | date).                 |                                   |                               |
|                                                                                                    |       |                                                                                                    |                                    | · ·                                |                                           |                        |                                   |                               |

After clicking the signature line, the following box will appear. Select how you would like your signature displayed and apply your signature.

| Type Draw Image Mobile |  |
|------------------------|--|
|                        |  |
| Test Defense Attorney  |  |
| Clear                  |  |
| Close Apply            |  |

Click to sign.

| Signed on                                                                                                  |                   |                                                                 |
|----------------------------------------------------------------------------------------------------|-------------------|-----------------------------------------------------------------|
| Approved as to form:<br><u>Test Defense Attorney</u><br><u>Internet Reserver</u><br>Attorney for Defendant | 1234<br>WSBA      |                                                                 |
| correct. Signed in Seattle, wasnington on                                                                  |                   | (date).                                                         |
| <br>31-044 Declaration of Non Driving January 2016                                                         |                   | No defendant signature due to COVID-19<br>Defendant's Signature |
|                                                                                                    |                   |                                                                 |
| I agree to the Terms of Use and Consumer Disc                                                              | closure of this a | document Click to Sign                                          |

Upon completion, you will receive the following message. The document will automatically go to the next person in the established workflow.

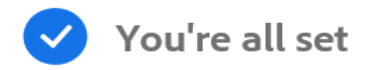

You finished signing "Def Declaration of Non-Driving".

Next, Nina Cohen will sign.

We will email the final agreement to all parties. You can also download a copy of what you just signed.

## The following will appear in your email for a second verification.

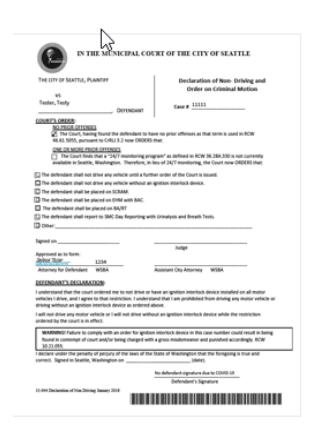

You have successfully signed "Tester, Testy 11111 Def Declaration of Non-Driving".

A copy has also been sent to you at kathy.miller@seattle.gov for your records. "Tester, Testy 11111 Def Declaration of Non-Driving" was sent for signature to Emy Johnston (Emy.Johnston@seattle.gov) and Cathy Mayovsky(Cathy.Mayovsky@seattle.gov). They will complete "Tester" in order, one after the other. As soon as the agreement is complete, all eligible parties will be e-mailed PDF copies.

Reminders There are no reminders set for this document. You will be alerted if:

The document you sent has not been viewed by Nov 7 at 1:57 AM.
 The document you sent has not been signed by Nov 7 at 5:57 PM.
 Change alert settings

## When all parties have finished with the document, you will receive the completed document.

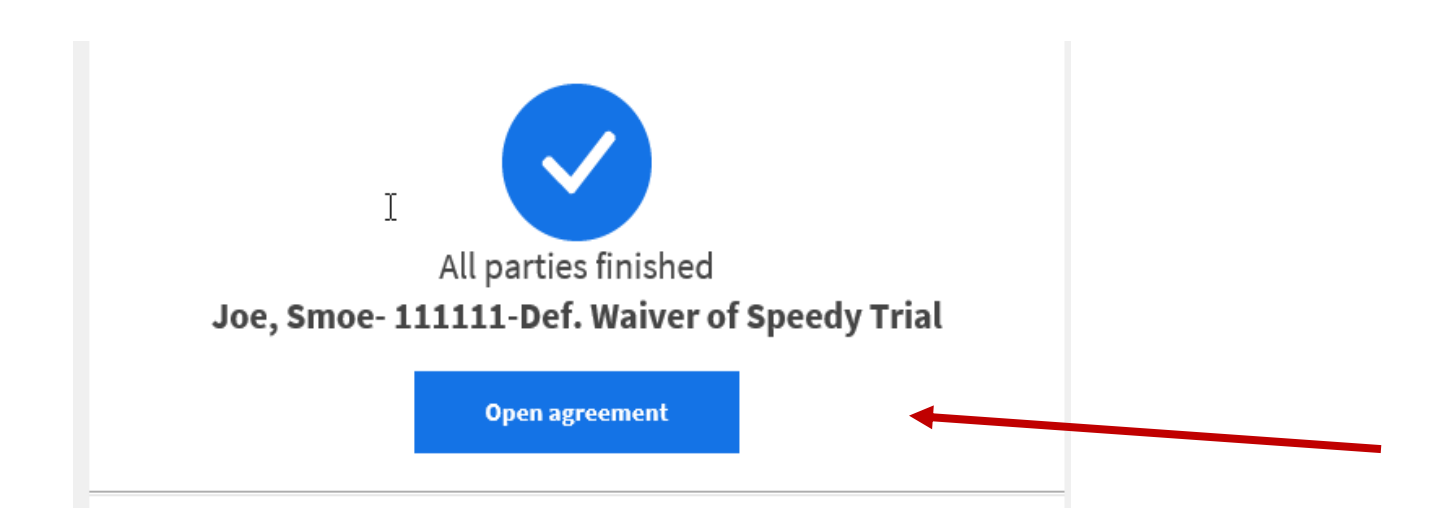